## CSA 考试系统操作指南

1、请使用谷歌或火狐浏览器考试系统登陆网址:
<a href="https://exam.c-csa.cn/">https://exam.c-csa.cn/</a>。(注:只能选用这两种浏览器)

2、注册账号:请正确填写注册信息,查看邮箱获取验证码信息,完
成信息填写后,点击"注册"。

| C       | CSA在线考试系统 |       |  |
|---------|-----------|-------|--|
| 登录      | 注册        | 证书查询  |  |
| *姓名     |           |       |  |
| *姓名拼音   |           |       |  |
| * 手机    |           |       |  |
| * 邮箱    |           |       |  |
| *验证码    |           | 获取验证码 |  |
| * 单位及职务 |           |       |  |
| 培训机构    |           |       |  |
| * 登录密码  |           |       |  |
| *确认密码   |           |       |  |
|         | 注册        |       |  |

注意:1)注意姓名拼音填写: Xiaoming Wang (名在前,姓在后)

2) 上图注册获取的验证码是发送到所填邮箱,请注意查看邮箱,而不是手机

3) 这些信息将作为您通过考试后,制作及查询证书的凭据,务必正确填写

3、登录: 输入注册时的邮箱及密码, 验证码后, 点击"登

| 泉堡     | 注册 | 证书查询  |
|--------|----|-------|
| *邮箱    |    |       |
| * 1973 |    |       |
| *脸证码   |    | 4 150 |
| 记住账号   |    | 忘记密码  |

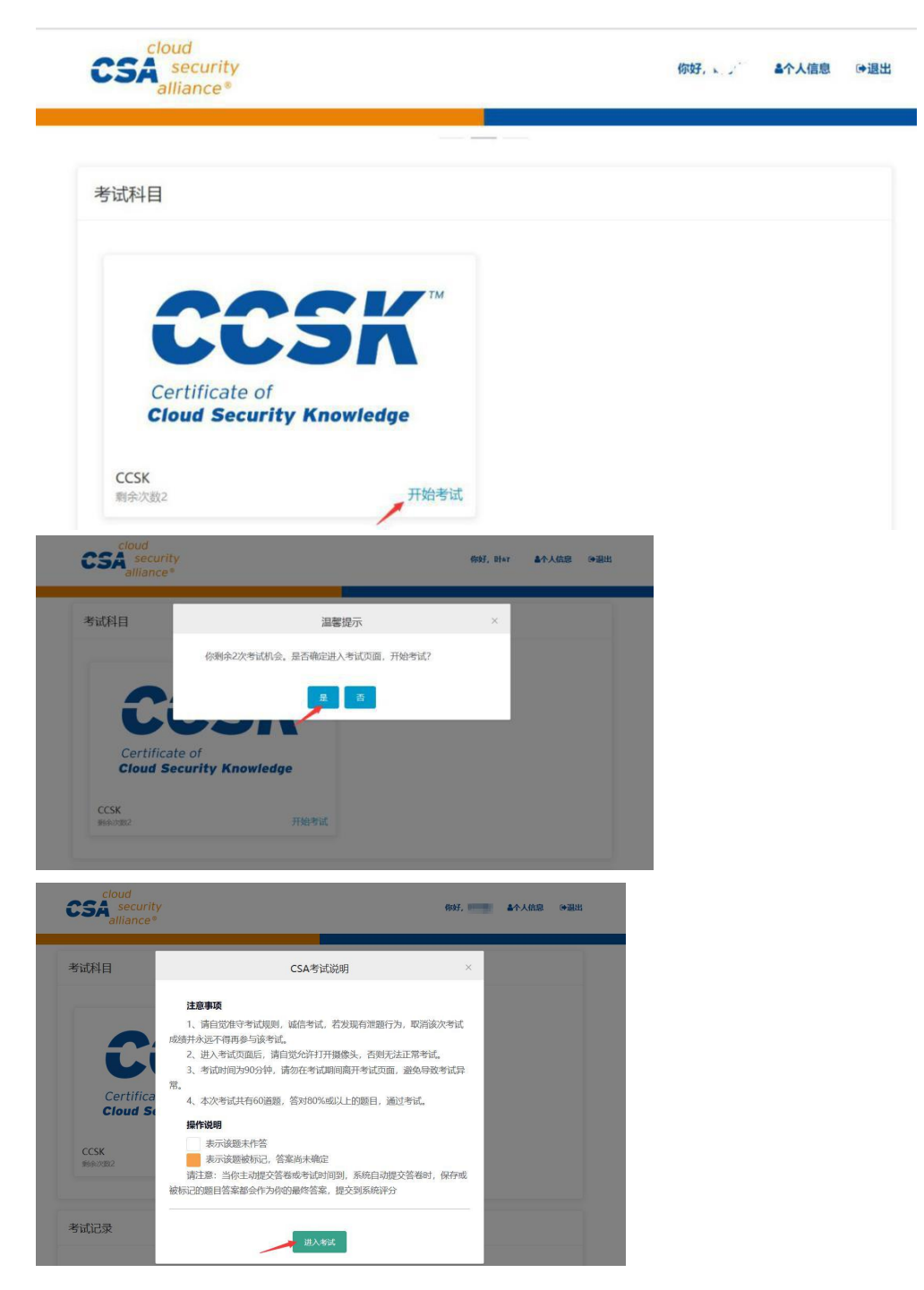

4、进入系统主页,点击CCSK 考试科目"开始考试" (UCCSK为例作说明)

5、进入考试页面后,请务必点击"允许",打开系统摄像头,否则无 法进行考试

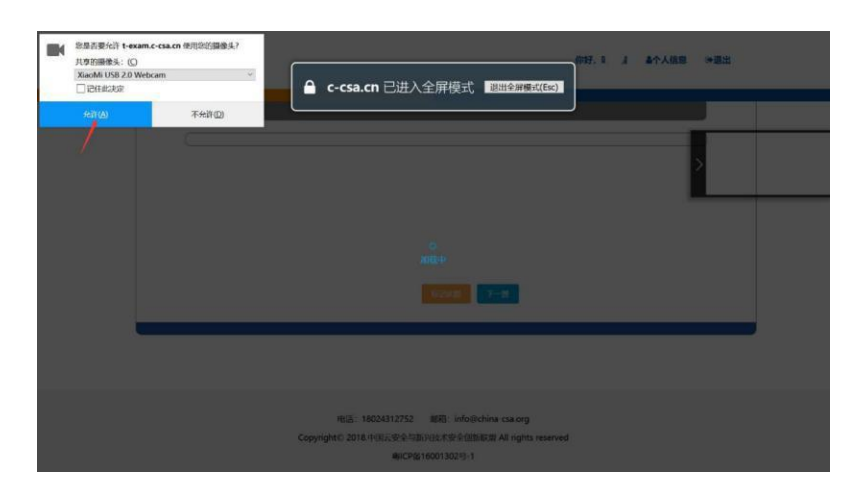

6、完成答题,点击页面右上角"交卷"按钮,确认提交答卷,考试 结束。

7、查看考试记录。可在系统首页的考试记录栏查看考试成绩。

8、修改个人信息。如注册时填写的信息有误,可进入"个人信息"
处修改信息,保证所填信息正确无误。

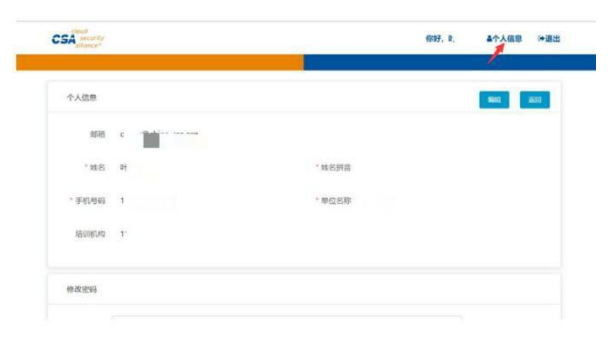

9、技术支持:云安全联盟大中华区秘书处

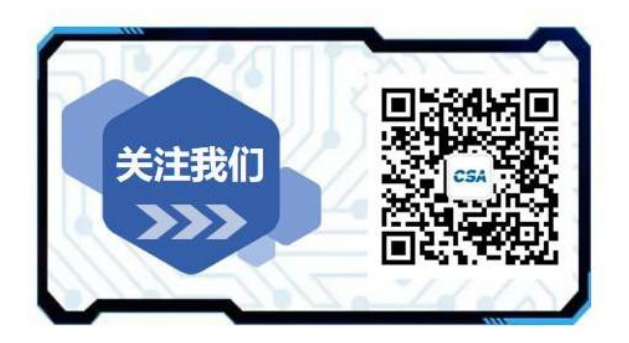

电话: 18024312752 邮箱: info@china-csa.org 官网: http://www.c-csa.cn/